特定非営利活動法人 水産業・漁村活性化推進機構

# 中古漁船情報マッチングシステム

ユーザーマニュアル

## 目次

| 1 | 中世   | 言漁舟 | 沿情報マッチングシステムについて | 5  |
|---|------|-----|------------------|----|
| 2 | 全コ   | L   | ザー公開機能           | 6  |
|   | 2.1  | 漁船  | 6検索              | 6  |
|   | 2.2  | 漁船  | A検索結果一覧1         | 3  |
|   | 2.3  | 漁船  | 沿比較1             | 4  |
|   | 2.4  | 漁船  | 合詳細1             | 17 |
|   | 2.5  | ユー  | -ザーメニュー1         | 8  |
|   | 2.6  | 新着  | 音情報 1            | 8  |
| 3 | ロク   | バイン | ノユーザー用機能1        | [9 |
|   | 3.1  | ロク  | ブイン1             | [9 |
|   | 3.2  | 売去  | 印希望漁船登録機能 2      | 22 |
|   | 3.2. | 1   | 売却希望漁船一覧画面 2     | 22 |
|   | 3.2. | 2   | 売却希望漁船の新規登録2     | 26 |
|   | 3.2. | 3   | 売却希望漁船の編集        | 32 |

|   | 3.2.4  | 売却希望漁船の成約       | . 34 |
|---|--------|-----------------|------|
|   | 3.3 購入 | 入希望条件登録機能       | . 35 |
|   | 3.3.1  | 購入希望条件一覧画面      | . 35 |
|   | 3.3.2  | 購入希望条件の新規登録     | . 36 |
|   | 3.3.3  | 購入希望条件の編集       | . 38 |
|   | 3.4 ユ- | ーザーメニュー         | . 41 |
|   | 3.5 新莉 |                 | . 45 |
|   | 3.5.1  | マッチング候補船        | . 45 |
|   | 3.5.2  | 登録済み漁船動向        | . 45 |
|   | 3.5.3  | 揭載終了間近          | . 45 |
|   | 3.6 パン | スワードリセット        | . 47 |
| 4 | トラブ    | ルシューティング        | . 48 |
|   | 4.1 ログ | ゲインができない        | . 48 |
|   | 4.2 漁船 | 沿情報を誤って登録してしまった | . 48 |

| 4.3 | 3 登録した漁船を削除したい 4   | 8  |
|-----|--------------------|----|
| 4.4 | 4 新規にアカウントを作成したい 4 | 8  |
| 5   | お問い合わせ先            | -9 |

## 1 中古漁船情報マッチングシステムについて

中古漁船情報マッチングシステムは、漁業者・漁船リース業者・漁業関係団体間での中 古漁船の売買をサポートします。当システムから条件を入力することによって、現在売り に出されている漁船をリアルタイムに検索することができます。

漁船の検索・比較・一覧表示機能はどなたでも利用できますが、アカウントでログイン することによって、さらに以下の機能が利用できるようになります。

- ・ お手持ちの漁船をシステム上で売りに出せる
- ・ 購入したい漁船の条件を事前に登録できる
- ・ 登録しておいた希望の条件にマッチした漁船があるかどうかをチェックできる
- ・ 希望の条件にマッチした漁船が売りに出された際、メールで通知を受け取れる
- 事業者間で売買契約が成立した時に、システムから成約の報告が行える

※ 中古漁船情報の取り扱いにつきましては、サイト利用規定をご参照下さい。

## 2 全ユーザー公開機能

#### 2.1 漁船検索

水産業・漁村活性化推進機構のトップページから、「漁船リース事業」のリンクをクリッ クし、「中古漁船情報マッチングシステム」をクリックすると、漁船検索画面が表示されま す。

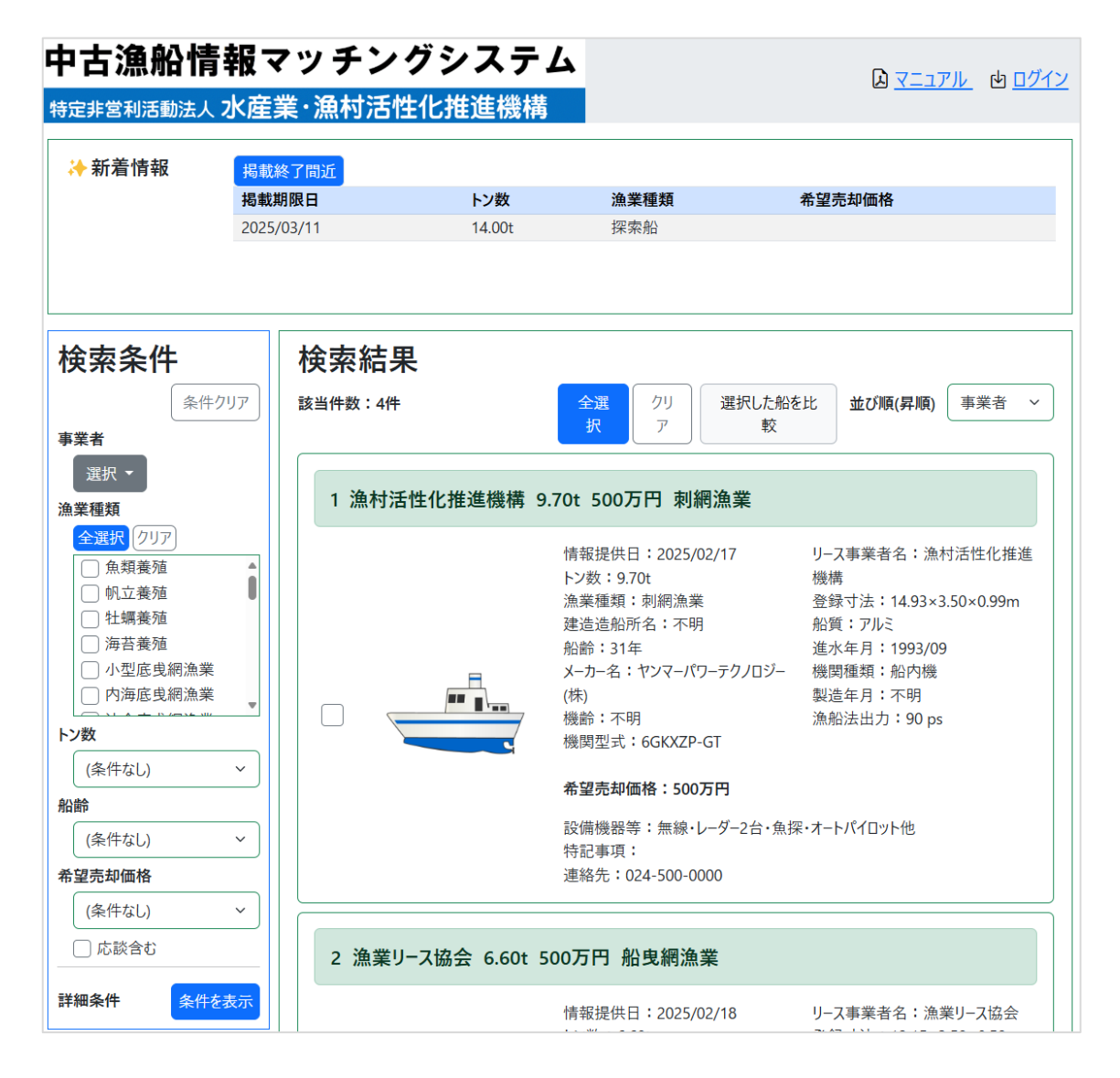

「検索条件」パネルから、条件を指定して漁船を検索することができます。検索条件を変 更するたび、検索結果が更新されます。

| 検索条件       |  |  |  |  |
|------------|--|--|--|--|
| 条件クリア      |  |  |  |  |
| 事業者        |  |  |  |  |
| 選択 ▼       |  |  |  |  |
| 漁業種類       |  |  |  |  |
| 全選択クリア     |  |  |  |  |
| □魚類養殖      |  |  |  |  |
| □ 帆立養殖     |  |  |  |  |
| □ 牡蠣養殖     |  |  |  |  |
| □ 海苔養殖     |  |  |  |  |
| □ 小型底曵網漁業  |  |  |  |  |
| □ 内海底曵網漁業  |  |  |  |  |
| トン数        |  |  |  |  |
| (条件なし) ~   |  |  |  |  |
| 船齡         |  |  |  |  |
| (条件なし) ~   |  |  |  |  |
| 希望売却価格     |  |  |  |  |
| 2億円以上 ~    |  |  |  |  |
| ✓ 応談含む     |  |  |  |  |
| 詳細条件 条件を表示 |  |  |  |  |

さらに詳細な条件で絞り込みたい場合は詳細条件の「条件を表示」ボタンを押すことで 追加の絞り込み条件を表示できます。

|               | 詳細条件 条件を隠す              |
|---------------|-------------------------|
| 詳細条件<br>条件を表示 |                         |
|               | 全選択 //リア<br>▼ FRP       |
|               | ✓ 鋼                     |
|               | マ アルミ                   |
|               |                         |
|               | 建造造船所                   |
|               | (条件なし) ~                |
|               | 機関種類                    |
|               | 全選択クリア                  |
|               | ✔ 船内機                   |
|               | ✓ 船内外機                  |
|               | ☑ 船外機                   |
|               | メーカー名                   |
|               | クリックして選択                |
|               | 機関型式 ( <del>部分-致)</del> |
|               | 機関型式を入力                 |
|               | 機齢                      |
|               | (条件なし) ~                |
|               | 漁船法出力                   |
|               | 単位:                     |
|               | (条件なし) ~                |

● 事業者による絞り込み

漁船を所有する事業者で絞り込みします。複数の事業者を選択した場合、いずれか にあてはまる漁船が検索対象となります。

① 事業者の「選択」をクリック

| 事し漁 | <u>事業者</u><br>選択 ▼<br>漁<br>全選択<br>クリア |        |          | ② 絞<br>————(礼 | り込む事業者<br>复数選択可) | 音のチェッ? | クをクリック | して選択  |      |
|-----|---------------------------------------|--------|----------|---------------|------------------|--------|--------|-------|------|
|     | 北海道                                   | 🗌 北海道  |          |               |                  |        |        |       |      |
|     | 東北                                    | □ 青森   | □ 岩手     | □ 秋田          | □山形              | 🗹 宮城   | ──福島   |       |      |
|     | 関東                                    | 🗌 茨城   | □ 千葉     | 🗌 東京          | 🗌 神奈川            |        |        |       |      |
|     | 中部                                    | 🗌 新潟   | 🗌 富山     | 〇石川           | □ 福井             | 静岡     | 🗌 愛知   |       |      |
|     | 近畿                                    | □ 三重   | 🗌 京都     | 🗌 和歌山         | □ 大阪             | 一兵庫    |        |       |      |
| L.  | 中国                                    | 岡山     | □広島      | □鳥取           | □ 島根             | □山□    |        |       |      |
|     | 四国                                    | □ 香川   | 〇德島      | 🗌 愛媛          | 🗌 高知             |        |        |       |      |
| 向八  | 九州                                    | □福岡    | 日長崎      | 🗌 佐賀          | □熊本              | □ 大分   | 🗌 宮崎   | 🗌 鹿児島 | □ 沖縄 |
| лîц | 構造改革                                  | 🗌 構造改革 | <b>≛</b> |               |                  |        |        |       |      |

漁業種類による絞り込み

漁船を漁業種類で絞り込みします。複数の漁業種類を選択した場合、いずれかに当 てはまる漁船が検索対象となります。

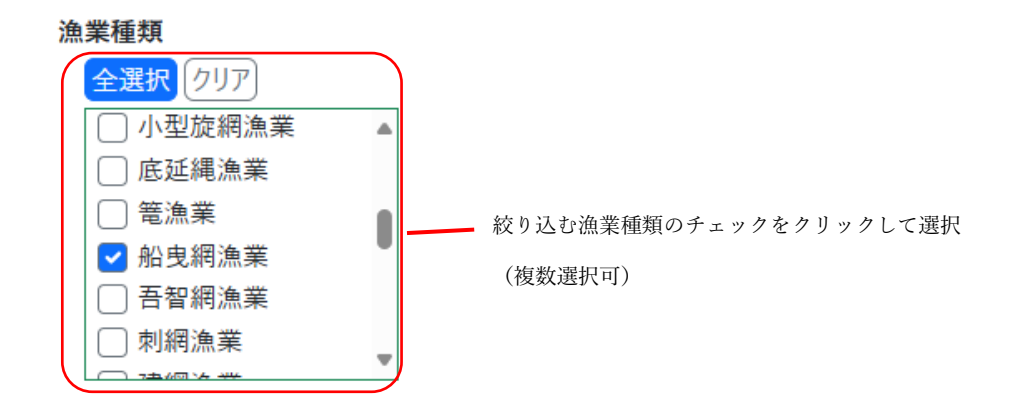

船質・機関種類も漁業種類と同様に絞り込みが可能です。

トン数による絞り込み

漁船をトン数で絞り込みします。

① 「トン数」のドロップダウンリストをクリック

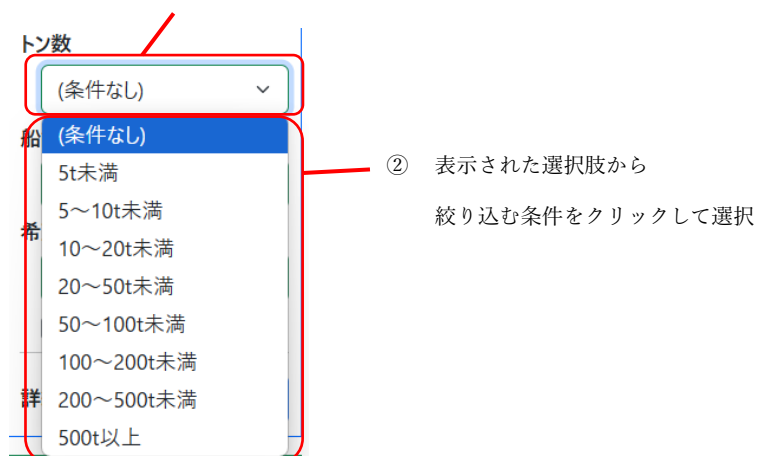

船齢・希望売却価格・建造造船所・機齢・漁船法出力についても同様に絞り込みが 可能です。

● メーカー名による絞り込み

漁船をメーカー名で絞り込みします。

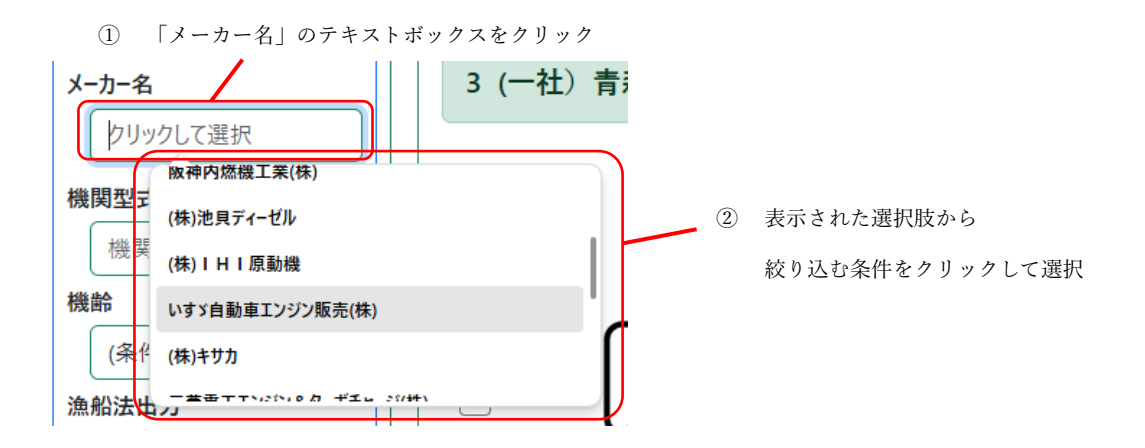

また、テキストボックスにキーボードから文字を入力することでメーカー名の選択 肢を絞り込むことができます。

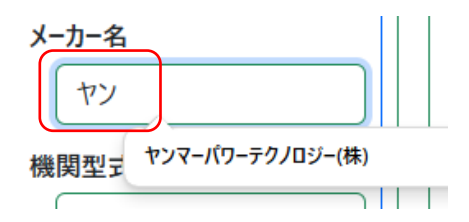

● 売却価格の相談に応じる漁船の絞り込み

| 希 | 望売却価格  |     |   |                 |
|---|--------|-----|---|-----------------|
|   | (条件なし) | ~ ) |   | チェックをクリックすることで  |
|   | ✔ 応談含む | ]   | - | オンとオフを切り替えられます。 |

「応談含む」のチェックをクリックしてオンにすると売却価格の相談に応じる漁船 のみが表示されます。(オフの場合、売却価格の相談に応じない漁船のみ表示されま す)

● 機関型式による漁船の絞り込み

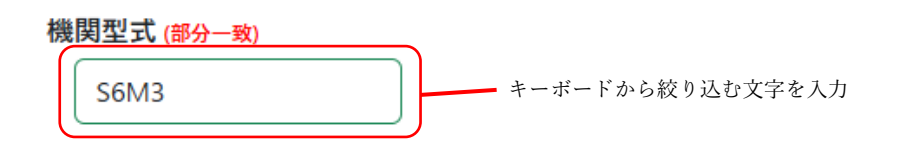

「機関型式」の入力枠に入力した文字列が、漁船の機関型式の一部と一致する場合 検索対象となります。例えば、『S6M3』と入力すると、機関型式が『S6M3-MTK2』『S6M3J-MTKL』『S6M3F-MTK』などの漁船が検索結果に表示されます。 1つの検索条件で複数指定した場合、いずれかに当てはまる漁船が検索対象になります。 また、複数の検索条件を指定した場合、そのいずれにも当てはまる漁船のみが検索結果に 表示されます。

| 漁船の事業者 | 漁船の漁業種類 | 検索結果       | 内訳              |
|--------|---------|------------|-----------------|
| 北海道    | 船曳網漁業   | $\bigcirc$ | 事業者・漁業種類とも当てはまる |
| 北海道    | 一本釣漁業   | $\bigcirc$ | 事業者・漁業種類とも当てはまる |
| 青森     | 船曳網漁業   | 0          | 事業者・漁業種類とも当てはまる |
| 青森     | 一本釣漁業   | $\bigcirc$ | 事業者・漁業種類とも当てはまる |
| 宮城     | 船曳網漁業   | ×          | 漁業種類のみ当てはまる     |
| 北海道    | イカ釣漁業   | ×          | 事業者のみ当てはまる      |
| 宮城     | イカ釣漁業   | ×          | どちらもあてはまらない     |

例)事業者:北海道・青森を選択、漁業種類:船曳網漁業・一本釣漁業を選択

## 2.2 漁船検索結果一覧

指定した条件に該当する漁船は、「検索結果」内に表示されます。

| <b>検索結果</b><br><sup>該当件数:3件</sup> | <b>全選択</b> クリア 選択した船を比較                                                                                                    | 並び順(昇順) 事業者 〜                                                                                              |
|-----------------------------------|----------------------------------------------------------------------------------------------------|----------------------------------------------------------------------------------------------------|
| 1 漁村活性化推進機構 6.60t 5               | 00万円 船曳網漁業                                                                                                    |                                                                                                    |
|                                   | 情報提供日:2025/01/30<br>トン数:6.60t<br>漁業種類:船曳網漁業<br>建造造船所名:不明<br>船齢:43年<br>メーカー名:三菱重工エンジン&ターボチャージ<br>(株)<br>機齢:不明<br>機関型式:S6M3-MTK<br><b>希望売却価格:500万円</b><br>設備機器等:魚探・レーダー・プロッター<br>特記事項:平成23年に機関OH<br>連絡先:0801111111 | リース事業者名:漁村活性化推進機構<br>登録寸法:12.15×3.58×0.58m<br>船質:FRP<br>進水年月:1982/01<br>機関種類:船内機<br>製造年月:不明<br>漁船法出力:90 ps |
| 2 漁村活性化推進機構 14.00t                | 500万円 船曳網漁業                                                                                                    |                                                                                                    |
|                                   | 情報提供日:2025/01/30                                                                                                    | リ−ス事業者名:漁村活性化推進機構                                                                                          |

1 画面には最大5件まで登録された漁船が表示できます。6件以上の漁船が登録されてい る場合、画面下にページのリンクが表示されるので、これをクリックすることで6件目以 降の漁船を画面に表示できます。

|         | 希望売却価格:応相談                                              |
|---------|---------------------------------------------------------|
| NOTMAGE | 設備機器等:魚群探知機、無線、GPS、テレファインダー<br>特記事項:<br>連絡先:08011111111 |
|         | <pre></pre>                                             |

### 2.3 漁船比較

条件に該当する漁船の中から、任意の漁船を選択して一覧で比較したり、ファイルに出 カしてダウンロードしたりすることができます。一覧に表示する漁船の左のチェックをオ ンにして、一覧に表示する漁船を選択します。

| 検索結果                     |                                                                                                    |
|--------------------------|----------------------------------------------------------------------------------------------------|
|                          |                                                                                                    |
| 1 漁村活性化推進機構 6.60t 500万円  | 船曳網漁業                                                                                                    |
|                          | 情報提供日:2025/01/30<br>トン数:6.60t<br>漁業種類:船曳網漁業<br>建造造船所名:不明<br>船齢:43年<br>メーカー名:三菱重工エンジン&ターボチャージ(株<br>機齢:不明<br>機関型式:S6M3-MTK<br><b>希望売却価格:500万円</b><br>設備機器等:魚探・レーダー・プロッター<br>特記事項:平成23年に機関OH<br>連絡先:0801111111 |
| 2 漁村活性化推進機構 14.00t 500万円 | 船曳網漁業                                                                                                    |
|                          | 情報提供日:2025/01/30<br>トン数:14.00t<br>漁業種類:船曳網漁業<br>建造造船所名:不明<br>船齢:37年<br>メーカー名:いすゞ自動車エンジン販売(株)<br>機齢:13年<br>機関型式:6M137AP-2<br><b>希望売却価格:500万円</b><br>設備機器等:<br>特記事項:コマツディーゼル<br>連絡先:0801111111                |

「全選択」ボタンをクリックすると、漁船のチェックをまとめて全てオンにすることが できます。逆に、「クリア」ボタンをクリックすると全てのチェックをまとめてオフにでき ます。

| 全選択 クリア | 選択した船を比較 |
|---------|----------|
|         |          |

「選択した船を比較」ボタンをクリックすると、漁船情報一覧画面が表示され、チェックした漁船の情報をまとめて確認できます。

| Đơ | 日出力        | 文字   | サイズ 〇大 〇      | ₽ 0 a  |        |               |        |    |         |     |            |          |       |          |       |
|----|------------|------|---------------|--------|--------|---------------|--------|----|---------|-----|------------|----------|-------|----------|-------|
| No | ①情報提供日     | 3-F  | 2リース事業者名      | コトン数   | a      | 登録寸3<br>1-8-0 | ŧ.     |    | SARBR   |     | 了諸遺造和所名    | 軍進水年月    | 826   | 3. 機 医糖糖 |       |
| 4  | 2025/01/30 | 0001 | 為村活性化推進機構     | 19.00t | 18.97m | 4.62m         | 1.36m  | FA | 私交用水果   | FRP | 不明         | 1984/01  | 41年   | 80.018   | ヤンマー  |
| 5  | 2025/01/30 | 0002 | 漁船リース協会       | 13.94t | 13.39m | 3.61m         | 1.31m  | PA | パッチ明恵軍  | FRØ | 不明         | 1977/08  | 47年   | 后内接      | 188   |
| 6  | 2025/01/30 | 0002 | 漁船リース協会       | 8.47t  | 11.80m | 2.70m         | 1.00m  | ĸs | 小型恋皮病魚業 | FRP | 不明         | 1982/05  | 42年   | 船内棚      | 三來加   |
| 7  | 2025/01/30 | 0002 | 漁船リース協会       | 4.001  | 10.40m | 2.62m         | 0.86m  | æ  | 一本的漁業   | FRP | 不明         | 1993/05  | 31年   | 船内根      | 177/3 |
| 8  | 2025/01/30 | 0002 | 漁船リース協会       | 15.49t | 13.40m | 3.70m         | 1.40m  | PA | パッチ病漁業  | FRP | 不明         | 1978/05  | 46年   | 船内梯      | 127-  |
| 9  | 2025/01/30 | 0002 | 漁船リース協会       | 15.49t | 13.40m | 3.70m         | 1,40m  | IΡ | 一本的決策   | FRP | 不明         | 1978/05  | 46年   | 船外槽      | F-117 |
| 10 | 2025/01/30 | 0002 | 漁船リース協会       | 4.00t  | 11.01m | 2.70m         | 1.20m  | FA | 新生用水果   | FRP | 不明         | 2016/01  | 94    | 船内境      | 777-  |
| 11 | 2025/01/30 | 0002 | 漁船リース協会       | 9.10t  | 14.88m | 3.66m         | 1.04m  | FA | 船曳晒渔業   | FRP | 不明         | 1987/02  | 37年   | 船内槽      | ヤンマー  |
| 12 | 2025/01/30 | 0003 | 漁業支援センター      | 4.80t  | 9.54m  | 2.83m         | 1.04m  | ø  | 一本的漁業   | FRF | COMMIT     | 1985/10  | 39Æ   | 船内棚      | 三発展   |
| 13 | 2025/01/30 | 0003 | 漁業支援センター      | 4.00t  | 10.40m | 2.62m         | 0.86m  | ιp | 一本的決策   | FRP | ヤマハ四国(株)変紀 | 1986/04  | 389   | 私内核      | 17/19 |
|    | 1012-01-00 | 0003 | A REPORT OF A | 10.000 | 0.00-  | 3.26.0        | 0.01-0 | -  |         | 100 | with a lot | 1041.077 | 11.00 | -        |       |

「Excel 出力」ボタンをクリックすると、表示中の漁船情報を Excel ファイル形式でダウ ンロードすることができます。

| 閉じる     | 漁船情報- | -覧   |
|---------|-------|------|
| Excel出力 | 文字サイズ | ○大 ⊆ |
|         |       |      |

|   | Α  | В          | С    | D         | E      | F      | G     | Н     | 1  | J       | K | L           |     |
|---|----|------------|------|-----------|--------|--------|-------|-------|----|---------|---|-------------|-----|
| 1 | NO | ①情報提供日     |      | ②リース事業者名  | ③トン数   | Q      | D登録寸法 | £     |    | ⑤漁業種類   |   | ⑥<br>船<br>質 | ⑦建: |
| 2 | 4  | 2025/01/30 | 0001 | 漁村活性化推進機構 | 19.00t | 18.97m | 4.62m | 1.36m | FA | 船曳網漁業   |   | FRP         | 不明  |
| 3 | 5  | 2025/01/30 | 0002 | 漁船リース協会   | 13.94t | 13.39m | 3.61m | 1.31m | PA | パッチ網漁業  |   | FRP         | 不明  |
| 4 | 6  | 2025/01/30 | 0002 | 漁船リース協会   | 8.47t  | 11.80m | 2.70m | 1.00m | KS | 小型底曵網漁業 |   | FRP         | 不明  |
| 5 | 7  | 2025/01/30 | 0002 | 漁船リース協会   | 4.00t  | 10.40m | 2.62m | 0.86m | IP | 一本釣漁業   |   | FRP         | 不明  |
| 6 | 8  | 2025/01/30 | 0002 | 漁船リース協会   | 15.49t | 13.40m | 3.70m | 1.40m | PA | パッチ網漁業  |   | FRP         | 不明  |
| 7 | 9  | 2025/01/30 | 0002 | 漁船リース協会   | 15.49t | 13.40m | 3.70m | 1.40m | IP | 一本釣漁業   |   | FRP         | 不明  |
| 8 | 10 | 2025/01/30 | 0002 | 漁船リース協会   | 4.00t  | 11.01m | 2.70m | 1.20m | FA | 船曳網漁業   |   | FRP         | 不明  |
| 9 | 11 | 2025/01/30 | 0002 | 漁船リース協会   | 9.10t  | 14.88m | 3.66m | 1.04m | FA | 船曳網漁業   |   | FRP         | 不明  |
|   |    |            |      |           |        |        |       |       |    |         |   |             |     |

2.4 漁船詳細

検索結果の漁船情報をクリックすると、漁船の詳細情報を別ウィンドウで表示できます。

| 検索結果                          |                                                                                                    |                                                                                                    |  |  |  |  |  |  |  |  |  |  |
|-------------------------------|----------------------------------------------------------------------------------------------------|----------------------------------------------------------------------------------------------------|--|--|--|--|--|--|--|--|--|--|
| 該当件数:3件                       | 全選択 クリア 選択した船を                                                                                                    | 比較 並び順(昇順) 事業者 、                                                                                               |  |  |  |  |  |  |  |  |  |  |
| 1 漁村活性化推進機構 6.60t 500万円 船曳網漁業 |                                                                                                    |                                                                                                    |  |  |  |  |  |  |  |  |  |  |
|                               | 情報提供日:2025/01/30<br>トン数:6.60t<br>漁業種類:船曳網漁業<br>建造造船所名:不明<br>船齢:43年<br>メーカー名:三菱重工エンジン&ター<br>ポチャージ(株)<br>機齢:不明<br>機関型式:S6M3-MTK<br><b>希望売却価格:500万円</b><br>設備機器等:魚探・レーダー・プロッター<br>特記事項:平成23年に機関OH<br>連絡先:0801111111 | リース事業者名:漁村活性化推進<br>機構<br>登録寸法:12.15×3.58×0.58m<br>船質:FRP<br>進水年月:1982/01<br>機関種類:船内機<br>製造年月:不明<br>漁船法出力:90 ps |  |  |  |  |  |  |  |  |  |  |
|                               |                                                                                                    |                                                                                                    |  |  |  |  |  |  |  |  |  |  |

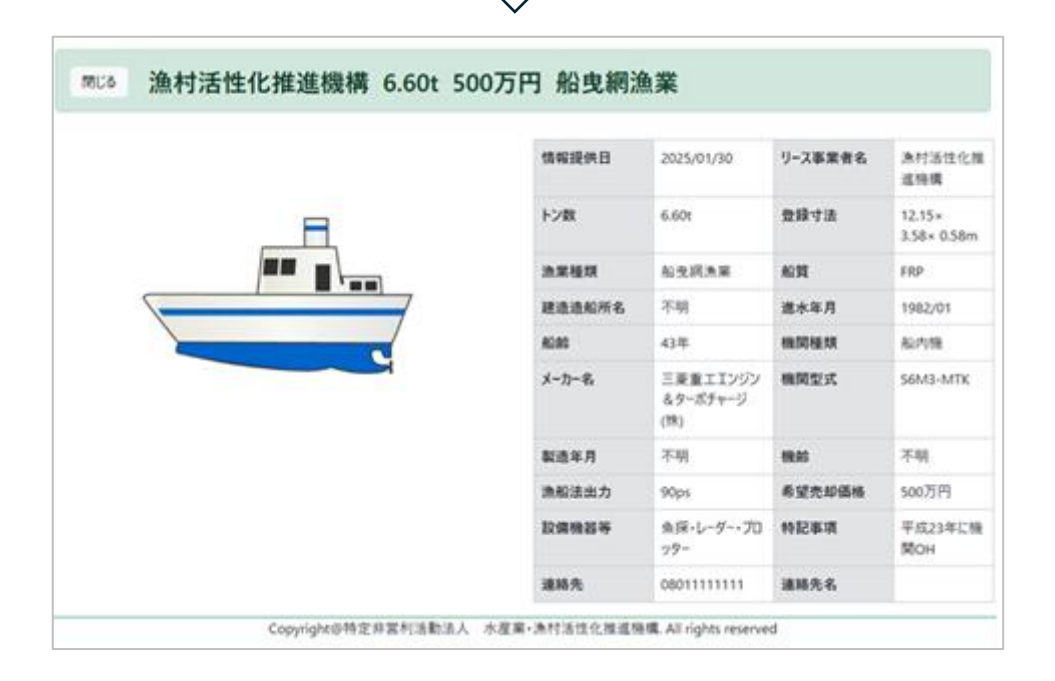

Л

#### 2.5 ユーザーメニュー

画面右上にユーザーメニューが表示されます。

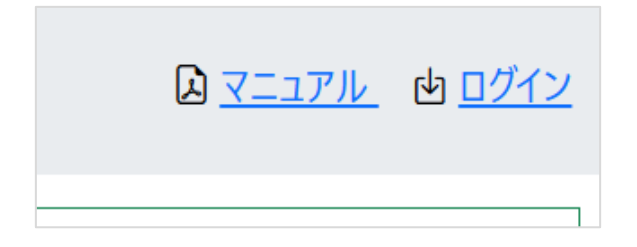

• マニュアル

クリックすると、当システムのマニュアル(当ファイル)がダウンロードできます。

● ログイン

クリックすると、ログイン画面に遷移します。アカウントをお持ちの場合、ログインすることで所有する漁船を売却希望漁船として登録することが可能です。

#### 2.6 新着情報

画面上部に表示される新着情報で、当システムへの掲載が終了する間近の漁船を確認で きます。(漁船の掲載は、情報が更新されてから1年間です)

| ↔ 新着情報 | 揭載終了間近     |        |       |        |
|--------|------------|--------|-------|--------|
|        | 揭載期限日      | トン数    | 漁業種類  | 希望売却価格 |
|        | 2025/02/26 | 9.10t  | 船曳網漁業 |        |
|        | 2025/02/28 | 14.00t | 船曳網漁業 | 500万円  |
|        |            |        |       |        |

## 3 ログインユーザー用機能

## 3.1 ログイン

漁船検索画面の「ログイン」リンクをクリックし、ログイン画面を表示します。

| 古滞船们    | 青報マツチン            | クシステム                            | 7                   | <u>א דבבדו</u> | _ th |
|---------|-------------------|----------------------------------|---------------------|----------------|------|
| 非営利活動法。 | 、水産業・漁村活性         | 生化推進機構                           |                     |                |      |
| 新着情報    | 揭載終了間近            |                                  |                     |                |      |
|         | 揭載期限日             | トン数                              | 漁業種類                | 希望売却価格         |      |
|         | 2025/03/11        | 14.00t                           | 探索船                 |                |      |
|         |                   |                                  | 1                   |                |      |
|         |                   |                                  | -                   |                |      |
| グイン     |                   |                                  |                     |                |      |
|         |                   |                                  |                     |                |      |
|         | 中古漁船              | 計報マツチ                            | ーングシステ              | <u>ь</u>       |      |
|         | 特定非営利活動           | b法人 <b>水産業・漁</b> 材               | <b>寸活性化推進機構</b>     |                |      |
|         | 事業者コード            | 事業者コードを入力                        |                     |                |      |
|         | パスワード             | パスワードを入力                         | 表示                  |                |      |
|         |                   | ログイン                             |                     |                |      |
|         |                   | パスワードを忘れた場合                      |                     |                |      |
|         |                   | ロクイノビタに滞船を快楽しん                   | い場合はとりり             |                |      |
|         | 中古漁               | 船マッチングシステム マニュアル                 | 2                   |                |      |
|         | 中古漁<br><b>、</b> N | 船の登録情報についてのお問<br>IPO法人 水漁機構(03-6 | い合わせ先<br>5260-7531) |                |      |
|         | 当システ              | -<br>ムについてのお問い合わせ先               | le@nesue co in      |                |      |
|         |                   | atten-making_lishingvesse        | ns@nssys.co.jp      |                |      |

アカウントを所持している場合、事業者コードとパスワードを入力し、「ログイン」ボタ ンをクリックすると、ログインすることができます。ログインが成功した場合、自動で画 面がログインユーザー用の漁船検索画面に切り替わります。

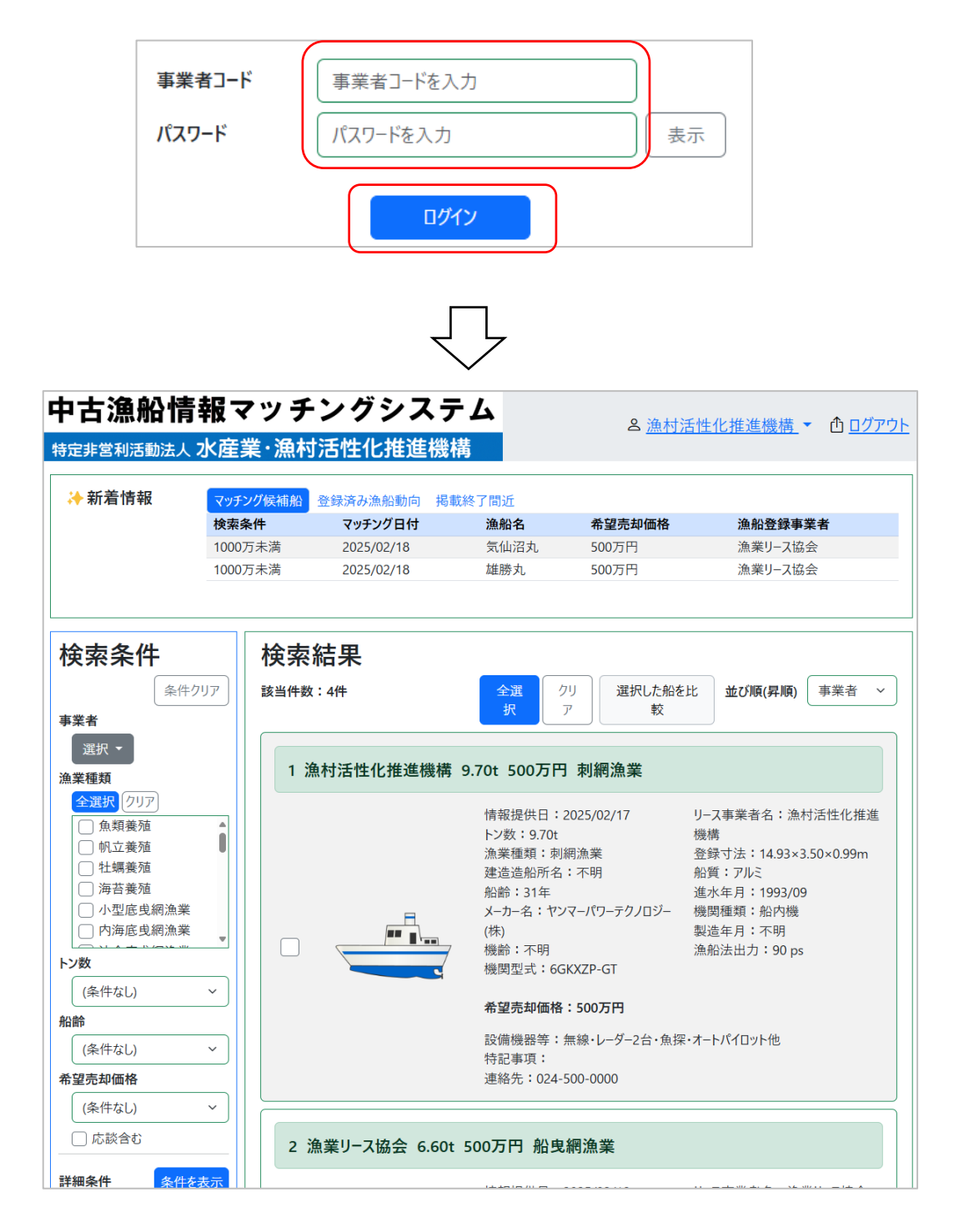

パスワード欄に入力したパスワードの文字列は、セキュリティのため画面に表示されま せん。「表示」ボタンをクリックすると入力パスワードが表示されるモードに変わり、再 度クリックすることで元に戻ります。

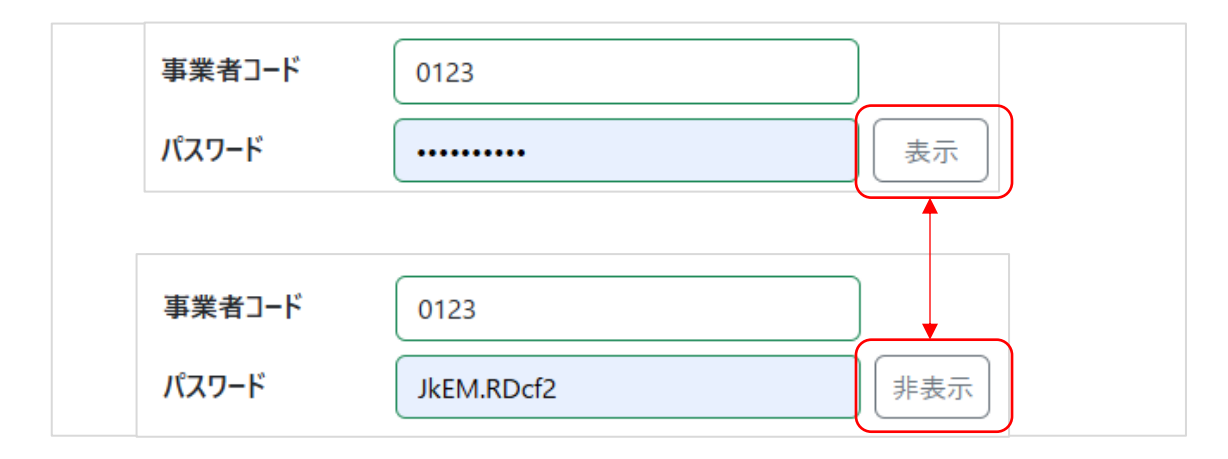

アカウントを所持していない場合、「ログイン」ボタンの下にある「ログインせずに漁船 を検索したい場合はこちら」のリンクをクリックしてください。画面がメイン画面に切り 替わります。

パスワードを忘れてしまった場合は、トラブルシューティングの「 4.1 ログインができ ない」 の項をご参照ください。

漁船情報の表示・漁船一覧・漁船の検索については、メイン画面と共通の機能となって います。詳細は「2 全ユーザー公開機能」を参照してください。

21

#### 3.2 売却希望漁船登録機能

3.2.1 売却希望漁船一覧画面

ログインユーザーは、売却したい漁船を当システムに登録することができます。ログイン ユーザー用メイン画面の左下にあるリンクの「売却希望漁船一覧」リンクをクリックする と、売却希望漁船一覧画面に遷移します。

| 売購                                         | 却希望漁船<br>入希望<br>条件        | ☆一覧              |               |                        |                                     |         |                  |  |
|--------------------------------------------|---------------------------|------------------|---------------|------------------------|-------------------------------------|---------|------------------|--|
| 展る                                         | 売却希望                      | 漁船一覧             |               |                        |                                     |         |                  |  |
| 漁船登≣<br>( <sup>部分一戰)</sup><br>情報提付<br>成約済( | 2番号 注<br>1日 日<br>2078表示 〇 | 船登録番号を入力<br>付を選択 |               | 漁業種類<br>掲載期限日<br>条件クリア | (条件なL)     ~)       日付を選択     以約 ~) |         |                  |  |
| 件数:4                                       | 件                         |                  |               |                        |                                     | -924    | k示 新規登録          |  |
| ID                                         | 油船登録番号                    | 油業種類             | ) 油船名         | 情報提供日                  | 掲載期限日                               | 成約日 事業日 | K <del>9</del> 0 |  |
| 1                                          | TS1-00002                 | 船曳雨油菜            | 0 1えびす丸       | 2025/01/30             | 2026/02/04                          | 未成約 -   |                  |  |
| 2                                          | TS1-00003                 | 船曳雨渔寨            | ひらつか          | 2025/01/30             | 2026/02/04                          | 未成約 -   |                  |  |
| 3                                          | TS1-00004                 | 船曳雨油菜            | 02赤富士         | 2025/01/30             | 2026/02/04                          | 未成約 -   |                  |  |
| 4                                          | TS1-00005                 | 船曳阔渔寨            | メイプル          | 2025/01/30             | 2026/02/04                          | 未成約 -   |                  |  |
|                                            |                           | Copyr            | ght@特定非営利活動法人 | 水産業·漁村活性化推進機構,         | All rights reserved                 | d       |                  |  |

売却希望漁船一覧画面では、既に登録済みの売却希望漁船を確認できます。1 画面には最 大 20 件まで漁船が表示できます。21 件以上の漁船が登録されている場合、画面下にペー ジのリンクが表示されるので、これをクリックすることで 21 件目以降の漁船を画面に表 示できます。

| 25 | TS2-00100 | 大·中型旋網漁業 | 第3大洋丸  | 2025/02/05 | 2026/02/05 | 未成約 | - |  |
|----|-----------|----------|--------|------------|------------|-----|---|--|
| 26 | TS2-00101 | 魚類養殖     | 第4大洋丸  | 2025/02/05 | 2026/02/05 | 未成約 | - |  |
| 27 | TS2-10002 | 大·中型旋網漁業 | くりゅうがあ | 2025/02/05 | 2026/02/05 | 未成約 | - |  |
|    |           |          |        |            |            |     |   |  |

検索条件欄に各検索条件を入力し、「検索」ボタンをクリックすることで、漁船一覧に表 示する漁船を絞り込むことができます。

| 漁船登録番号<br>( <sup>部分一致)</sup> | 漁船登録番号を入力 | 漁業種類     | (条件なし) ~   |
|------------------------------|-----------|----------|------------|
| 情報提供日                        | 日付を選択しりが、 | 揭載期限日    | 日付を選択 以前 > |
| 成約済のみ表示                      |           |          |            |
|                              |           | 検索 条件クリア |            |

● 漁船登録番号による漁船の絞り込み

「漁船登録番号」の入力枠に入力した文字列が、漁船の登録番号の一部と一致する 場合検索対象となります。 ● 漁業種類による漁船の絞り込み

漁船の漁業種類を絞り込みします。

| 漁業種類  | (条件なし)                        |   | 1 | 「漁業種類」のドロップダウン  |
|-------|-------------------------------|---|---|-----------------|
| 揭載期限日 | (条件なし)<br>会話意随                |   |   | リストをクリック        |
| 条件クリア | 机立赛殖<br>牡蠣赛殖<br>海苔赛殖          |   | 2 | 表示された選択肢から      |
| 传放现件口 | 小型底曳網漁業<br>内海底曳網漁業<br>沖合底曳網漁業 | G |   | 絞り込む条件をクリックして選択 |

● 情報提供日による漁船の絞り込み

漁船の情報提供日が指定の日付以前・指定の日付以降・指定の日付かどうかで絞り 込みます。

| <b>Þ古漁船</b> 情                | «            |                | 202           | 5年(            | 02月           |                | »             |   | グシフ          | ļ                           |
|------------------------------|--------------|----------------|---------------|----------------|---------------|----------------|---------------|---|--------------|-----------------------------|
| 寺定非営利活動法人、                   | 日<br>26      | <b>月</b><br>27 | 火<br>28       | 水<br>29        | 木<br>30       | <b>金</b><br>31 | ±<br>1        | 2 | <b>t</b> 化推進 |                             |
| ፼3 売却希                       | 2<br>9<br>16 | 3<br>10<br>17  | 4<br>11<br>18 | 5<br>12<br>19  | 6<br>13<br>20 | 7<br>14<br>21  | 8<br>15<br>22 |   |              |                             |
| 漁船登録番号<br>( <sup>部分一致)</sup> | 23<br>2      | 24<br>3        | 25<br>4       | 26<br>5<br>לעל | 27<br>6<br>م  | 28<br>7        | 1<br>8        |   |              |                             |
| 情報提供日                        | Ē            | 付              | を選            | 択              |               |                |               |   | 以前 ~         | ドロップダウンリストで以前・以降・<br>のみから選択 |
|                              | 1            | )              | ァリ            | ック             | でカ            | レン             | ダー            | _ | を開く          |                             |

② カレンダーの日付をクリックして指定

掲載期限日についても同様に絞り込みできます。

● 成約済のみ表示

チェックすると、既に成約済となった漁船のみ表示します。

● 複数の条件を指定した場合

複数の検索条件を指定した場合、そのいずれにも当てはまる漁船のみが検索結果に 表示されます。 3.2.2 売却希望漁船の新規登録

売却を希望する漁船の新規登録を行います。売却希望漁船一覧画面の「新規登録」ボタン をクリックし、漁船情報登録画面を表示します。

| <del></del>                 | 一覧表示 新規登録      |        |                                              |               |               |     |  |
|-----------------------------|----------------|--------|----------------------------------------------|---------------|---------------|-----|--|
| <sub>戻る</sub> 漁船            | ▼              |        |                                              |               |               |     |  |
| 漁船名                         | 漁船名            |        | 漁船登録番号                                       | 例:HK1-99999   |               |     |  |
| (シタ)<br>トン数<br>(必須)         | トン数を入力(小数2桁まで) | t      | (2017)<br>登録寸法:長さ<br>(必須)                    | 長さを入力(小数2桁まで) | 長さを入力(小数2桁まで) |     |  |
| 登録寸法:幅                      | 「幅を入力(小数2桁まで)  |        | (必須)<br>登録寸法:深さ<br>(必須)                      | 深さを入力(小数2桁まで) |               | ) m |  |
| 漁業種類<br>(必須)                | 魚類養殖           | ~      |                                              |               |               | )   |  |
| 船質                          | (不明)           | ~      | 建造造船所<br>(不明な場合は入力不要)                        | 建造造船所を入力      |               |     |  |
| 進水年月<br>(不明な場合は入力不要)        | 進水年月を選択        |        | 機関種類                                         | (不明) ~        |               |     |  |
| メーカー                        | (不明)           | ~      | 機関型式<br>(不明な場合は入力不要)                         | 機関型式を入力       |               |     |  |
| 製造年月<br>(不明な場合は入力不要)        | 製造年月を選択        |        | 漁船法出力<br>(必須)                                | 漁船法出力を入力      | kw ~          | Ĵ   |  |
| 希望売却価格<br>( <del>必</del> 須) | 希望売却価格を入力      |        |                                              |               |               |     |  |
| 応談含む                        |                |        |                                              |               |               |     |  |
| 設備機器等                       | 設備機器等を入力       |        | 特記事項                                         | 特記事項を入力       | ,             |     |  |
| 漁船画像                        |                | <br>77 | ゥイルをドラッグ&ドロップする<br>ここをクリックして<br>画像を選択してください。 | <i></i>       |               | -   |  |
|                             |                | キャンセル  | 登録                                           |               |               |     |  |

入力項目は以下の通りです。

| 項目名     | 入力必須       | 備考                      |
|---------|------------|-------------------------|
| 漁船名     | 0          |                         |
| 漁船登録番号  | 0          |                         |
| トン数     | 0          | 小数点下2桁まで入力できます          |
| 登録寸法:長さ | 0          | 小数点下2桁まで入力できます          |
| 登録寸法:幅  | 0          | 小数点下2桁まで入力できます          |
| 登録寸法:深さ | $\bigcirc$ | 小数点下2桁まで入力できます          |
| 漁業種類    | $\bigcirc$ |                         |
| 対象魚種 及び |            | 漁業種類で「旋網漁業」・「採介藻漁業」を    |
| 分類詳細    |            | 選択した場合のみ表示されます          |
| 船質      |            |                         |
| 建造造船所   |            |                         |
| 進水年月    |            |                         |
| 機関種類    |            |                         |
| メーカー    |            |                         |
| 機関型式    |            |                         |
| 製造年月    |            |                         |
| 漁船法出力   | 0          | 出力単位を kW と PS から選択して入力で |
|         |            | きます                     |
| 希望売却価格  | *          | 応談を望まない場合、入力必須となります     |
| 応談含む    |            | 応談を望む場合、チェックします         |
| 設備機器等   |            |                         |
| 特記事項    |            |                         |

進水年月の入力

進水年月の入力欄をクリックすると、カレンダーが表示されます。カレンダーから 進水年月を選択して年と月を入力してください。

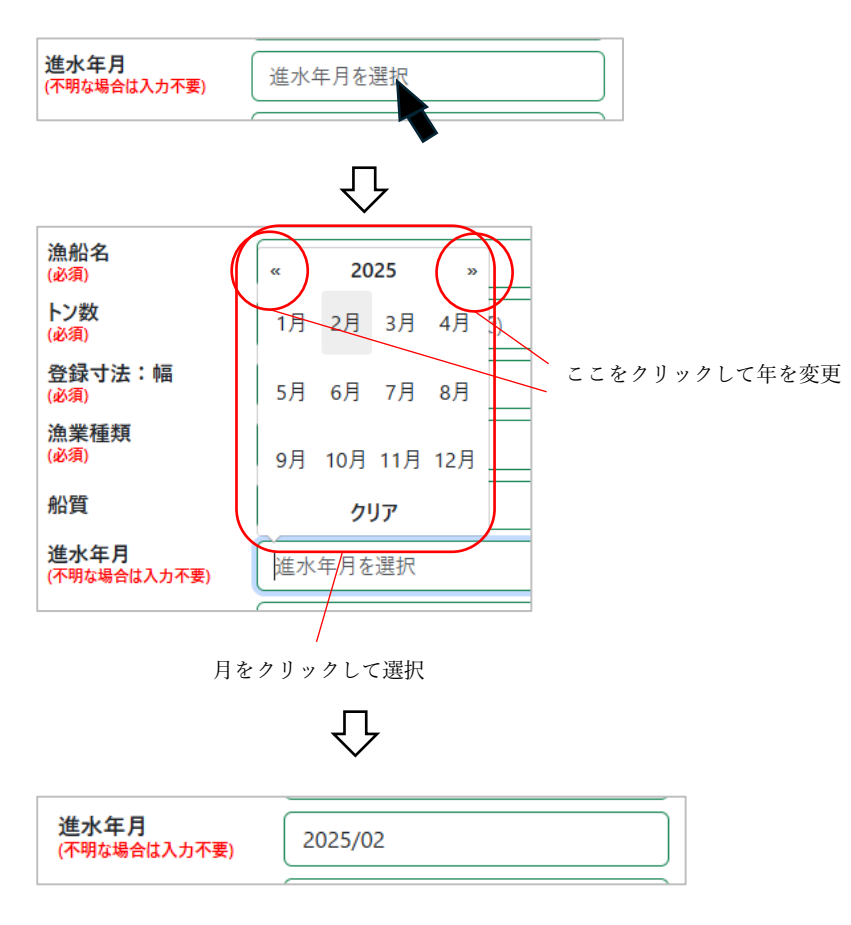

製造年月も同様に入力が可能です。

漁船画像の入力

漁船情報として、漁船の写真を登録することができます。漁船画像の登録スペース をクリックするか、画像ファイルをドラッグ&ドロップしてください。

| 漁船画像 |                                                 |
|------|-------------------------------------------------|
|      | ファイルをドラッグ&ドロップするか、<br>ここをクリックして<br>画像を選択してください。 |
|      |                                                 |

登録した画像が登録スペースの枠内に表示されます。登録した画像は「削除」リン クをクリックすることで削除できます。漁船画像は、1つの漁船に最大 20 件まで登 録が可能です。

| 漁船画像 |    |  |
|------|----|--|
|      |    |  |
|      | 削除 |  |

各入力項目に売却を希望する漁船情報を入力し、画面下部の「登録」ボタンをクリック することで漁船を登録します。

| 応談営む<br>設備機器等 | 設備機器等を入力 | 特記事項                                          | 特記事項を入力 |
|---------------|----------|-----------------------------------------------|---------|
| 漁船画像          |          | ファイルをドラッグ&ドロップする<br>ここをクリックして<br>画像を選択してください。 | か、      |
|               | キャン      | セル 登録                                         |         |

必須項目が入力されていない場合、登録時にエラーが発生します。エラーが発生した場合 は各入力項目のエラーメッセージに従って値を入力し、改めて登録してください。

| 漁船名<br>(必須)                 | 漁船名<br>漁船名は必ず指定してください。            |   |
|-----------------------------|-----------------------------------|---|
| トン数<br>(必須)                 | トン数を入力(小数2桁まで)<br>トン数は必ず指定してください。 | t |
| 登録寸法:幅<br>( <del>必</del> 須) | 幅を入力(小数2桁まで)<br>幅は必ず指定してください。     | m |
| 漁業種類                        |                                   |   |

漁船を登録すると、他のユーザーが登録している購入希望条件とのマッチング処理が行 われ、更新した漁船がマッチした場合、購入希望条件を登録したユーザーへメールが送信 されます。

「キャンセル」ボタンをクリックすると、登録を中断して売却希望漁船一覧の画面に戻 ります。 登録した漁船は、登録日から1年の間システムに掲載されます。漁船の掲載が終了する日 付は「掲載期限日」として漁船一覧に表示されます。

| 漁船名            ● | 情報提供日 💧    | 揭載期限日      |
|------------------|------------|------------|
| コントレイル           | 2025/02/05 | 2026/02/05 |
| あおぞら             | 2025/02/05 | 2026/02/05 |

漁船を編集して更新すると、掲載期限日は更新日から1年後に延長されます。

3.2.3 売却希望漁船の編集

登録済の漁船情報を変更・修正することができます。売却希望漁船一覧の編集したい漁船の上でクリックし、漁船情報編集画面を開きます。

| 件数:4 | 4件        |       |         |                           |
|------|-----------|-------|---------|---------------------------|
| ID   | ▲ 漁船登録番号  | 漁業種類  | ● 漁船名   | 情報提供日 掲載期限日 成約日           |
| 1    | TS1-00002 | 船曳網漁業 | 0 1えびす丸 | 2025/01/30 2026/02/04 未成約 |
| 2    | TS1-00003 | 船曳網漁業 | ひらつか    | 2025/01/30 2026/02/04 未成約 |
| 3    | TS1-00004 | 船曳網漁業 | 02赤富士   | 2025/01/30 2026/02/04 未成約 |
| 4    | TS1-00005 | 船曳網漁業 | メイプル    | 2025/01/30 2026/02/04 未成約 |
|      |           |       |         |                           |
|      |           | クリック  | $\prod$ |                           |

| メトフル<br>19<br>4.62<br>船曳網漁業 | t m                                                                  | (20月)<br>登録寸法:長さ<br>(20月)<br>登録寸法:深さ                                      | 18.97                                                                                                    | _<br>                                                                                                    |
|-----------------------------|----------------------------------------------------------------------|---------------------------------------------------------------------------|----------------------------------------------------------------------------------------------------|----------------------------------------------------------------------------------------------------|
| 19<br>4.62<br>船曳網漁業         | t m                                                                  | 登録寸法:長さ<br>(必須)<br>登録寸法:深さ                                                | 18.97                                                                                                    |                                                                                                    |
| 4.62<br>船曳網漁業               | m                                                                    | 登録寸法:深さ                                                                   |                                                                                                    |                                                                                                    |
| 船曳網漁業                       |                                                                      | (a):(ii)                                                                  | 1.36                                                                                                    | m                                                                                                    |
|                             | ~                                                                    | 細部コード<br>(放戦漁業・協介護漁業)                                                     | 細部コードを入力                                                                                                    |                                                                                                    |
| FRP                         | ×                                                                    | 建造造船所<br>(不明な場合は入力不要)                                                     | 建造造船所を入力                                                                                                    |                                                                                                    |
| 1984/01                     |                                                                      | 機関種類                                                                      | 船内機                                                                                                    | ·                                                                                                    |
| ヤンマーパワーテクノロジー(株)            | ~                                                                    | 機関型式<br>(不明な場合は入力不要)                                                      | 6KXZP-WGT                                                                                                    |                                                                                                    |
| 2012/09                     |                                                                      | 渔船法出力<br>(2) 侧                                                            | 160 ps 🔹                                                                                                    | ·                                                                                                    |
| 希望売却価格を入力                   | 万円                                                                   |                                                                           |                                                                                                    |                                                                                                    |
| 2                           |                                                                      |                                                                           |                                                                                                    |                                                                                                    |
| 設備機器等を入力                    |                                                                      | 特記事項                                                                      | 震災前にOH<br>引取費用別                                                                                                    |                                                                                                    |
|                             |                                                                      | ファイルをドラッグ&ドロップする<br>ここをクリックして<br>画像を選択してください。                             | τ.                                                                                                    |                                                                                                    |
|                             | 1984/01<br>ヤンマーパワーテクノロジー(株)<br>2012/09<br>希望売却価格を入力<br>2<br>設備機器等を入力 | 1984/01<br>ヤンマーパワーテクノロジー(株) ~<br>2012/09<br>希望売却価格を入力 万円<br>【<br>設備機器等を入力 | 1984/01     機関種類       センマーパワーテクノロジー(株)        2012/09        希望売却価格を入力     万円       2        設備機器等を入力        アケイルをドラッグ&ドロップする。ここをクリックして<br>画像を選択してください。 | 1984/01       機関種類       船内機       ・         センマーパワーテクノロジー(株)       ・       6KXZP-WGT       ・         2012/09       油船法出力       160       ps       ・         金剛       市営売却価格を入力       160       ps       ・         設備機器等を入力       特記事項       震災前にOH<br>引取費用別       引取費用別       ・       ・         ファイルをドラッグるドロップするか、<br>ここをりリックして<br>画像を選択してください。       ごとりいクして       ・       ・       ・ |

各入力項目を変更し、画面下部の「更新」ボタンをクリックすることで漁船情報を更新 できます。

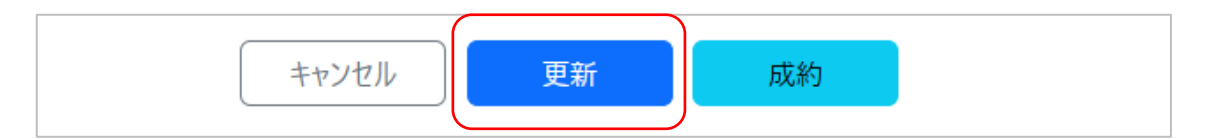

漁船を更新すると、他のユーザーが登録している購入希望条件とのマッチング処理が行 われ、更新した漁船がマッチした場合、購入希望条件を登録したユーザーへメールが送信 されます。

「キャンセル」ボタンをクリックすると、編集を中断して売却希望漁船一覧画面に戻り ます。 3.2.4 売却希望漁船の成約

売買契約が成立した場合、当システムから漁船の成約報告を行うことができます。

売却希望漁船一覧画面で売買が成立した漁船をクリックし、漁船情報編集画面を開きま す。

画面下部の「成約」ボタンをクリックすると、確認のウィンドウが開きます。

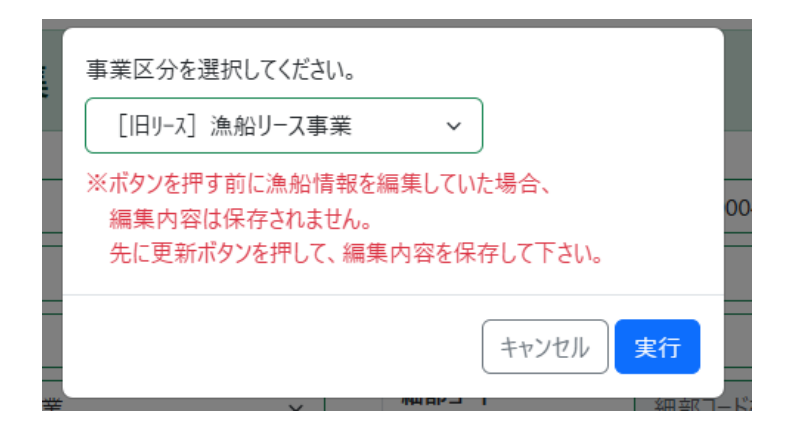

ドロップダウンリストで事業区分を選択し、「実行」ボタンをクリックすると、漁船が成 約済み扱いとなり、以降当システムで検索できないようになります。

「キャンセル」ボタンをクリックすると、ウィンドウが閉じ、成約処理は行われません。

売却希望漁船一覧画面では、成約した漁船は「成約日」欄に成約を報告した日付が、「事 業区分」欄に選択した事業区分が表示されます。

| ID | ▲ 漁船登録番号  | 漁業種類  | ● 漁船名    | ♦ 情報提供日 ♥  | 掲載期限日      | 成約日 🗘      | 事業区分         |
|----|-----------|-------|----------|------------|------------|------------|--------------|
| 1  | TS1-00002 | 船曳網漁業 | 0 1 えびす丸 | 2025/01/30 | 2026/02/04 | 未成約        | -            |
| 2  | TS1-00003 | 船曳網漁業 | ひらつか     | 2025/01/30 | 2026/02/04 | 未成約        | -            |
| 3  | TS1-00004 | 船曳網漁業 | 02赤富士    | 2025/01/30 | 2026/02/04 | 未成約        | -            |
| 4  | TS1-00005 | 船曳網漁業 | メイプル     | 2025/01/30 | 成約済        | 2025/02/03 | [新リース] 成長産業化 |

3.3 購入希望条件登録機能

3.3.1 購入希望条件一覧画面

ログインユーザーは、購入したい漁船の条件を登録することで、希望の条件に当てはま った漁船が当システムに登録された際に通知を受け取ることができます。また、登録した 条件に当てはまる漁船があるかどうか、任意のタイミングでマッチングを行うことができ ます。

ログインユーザー向けメイン画面の左下にあるリンクの「購入希望条件一覧」リンクを クリックすると、売却希望漁船一覧画面に遷移します。

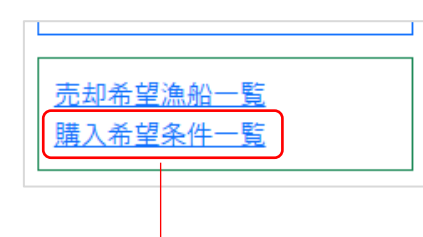

| 戻る   | 購入希望条件一覧 |                                      |                          |      |
|------|----------|--------------------------------------|--------------------------|------|
| 件数:2 | 件        |                                      |                          | 新規登録 |
| ID   | 条件名      | 条件                                   |                          |      |
| 1    | 500万未満   | 漁業種類:大・中型旋網漁業<br>応談:含まない<br>機関種別:すべて | 購入希望価格:500万円未満<br>船質:すべて | 削除   |
| 2    | 1000万未満  | 漁業種類:船曳網漁業<br>応談:含まない<br>機関種別:すべて    | 購入希望価格:1千万円未満<br>船質:すべて  | 削除   |

購入希望条件一覧画面では、既に登録済みの購入希望条件を確認できます。

3.3.2 購入希望条件の新規登録

購入を希望する漁船の条件を新規に登録します。

売却希望漁船一覧画面の「新規登録」ボタンをクリックし、漁船情報登録画面を表示します。

| <sup>戻る</sup> 購入希望条件一覧 |                                                                                     |       |                                                                              |  |
|------------------------|-------------------------------------------------------------------------------------|-------|------------------------------------------------------------------------------|--|
| =数:2件                  |                                                                                     |       | 新規登録                                                                         |  |
|                        |                                                                                     |       | •                                                                            |  |
| <b>展る</b> 購入者          | 希望条件登録                                                                              |       |                                                                              |  |
| 条件名<br>(必須)            | 条件名を入力                                                                              |       |                                                                              |  |
| 事業者                    | 選択 ▼                                                                                | 漁業種類  | 全選択       クリア         □       魚類養殖         □       帆立養殖         □       牡蠣養殖 |  |
| トン数                    | (条件なし) ~                                                                            | 船齡    | (条件なし) ~                                                                     |  |
| 購入希望価格                 | <ul><li>(条件なし) ~</li><li>○ 応談合む</li></ul>                                           |       |                                                                              |  |
| 船質                     | <ul> <li>全選択 クリア</li> <li>✓ FRP</li> <li>✓ 鋼</li> <li>✓ アルミ</li> <li>✓ 木</li> </ul> | 建造造船所 | (条件なし) ×                                                                     |  |
| 機関種類                   | <ul> <li>全選択 クリア</li> <li>✓ 船内機</li> <li>✓ 船内外機</li> <li>✓ 船外機</li> </ul>           | メーカー名 | クリックして選択                                                                     |  |
| 機関型式                   | 機関型式を入力                                                                             | 機齢    | (条件なし) ~                                                                     |  |
| 漁船法出力                  | 単位: kW ~ (条件なし) ~                                                                   | ΧŦ    | コメントなどを入力                                                                    |  |
|                        | キャンセル                                                                               | 登録    |                                                                              |  |

各入力項目に漁船購入を希望する条件を入力し、「登録」ボタンをクリックすることで購 入条件を登録します。 入力項目は以下の通りです。

| 項目名    | 入力必須 | 備考                  |
|--------|------|---------------------|
| 条件名    | 0    |                     |
| 事業者    |      |                     |
| トン数    |      |                     |
| 購入希望価格 |      |                     |
| 船質     |      |                     |
| 機関種類   |      |                     |
| 機関型式   |      | 入力した文字列と部分一致する機関型式の |
|        |      | 漁船が検索対象となります。       |
| 漁船法出力  |      |                     |
| 漁業種類   |      |                     |
| 船齡     |      |                     |
| 建造造船所  |      |                     |
| メーカー名  |      |                     |
| 機齡     |      |                     |
| メモ     |      | この項目のみ漁船の購入希望条件と関係し |
|        |      | ません。メモとしてご自由に入力してくだ |
|        |      | さい。                 |

各項目の入力方法については、「2.1 漁船検索」を参照してください。

各入力項目に漁船を購入する希望条件を入力し、画面下部の「登録」ボタンをクリック することで漁船を登録します。

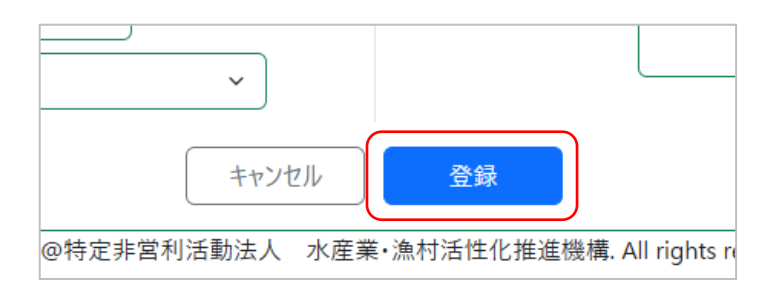

購入希望条件の登録が完了すると、即座にこの条件で漁船のマッチングが行われ、結果 がログインユーザーのメールアドレスに送信されます。

「キャンセル」ボタンをクリックすると、登録を中断して購入希望条件一覧の画面に戻 ります。

3.3.3 購入希望条件の編集

登録済の購入希望条件を変更・修正することができます。

購入希望条件一覧の編集したい条件の上でクリックし、購入希望条件編集画面を開きま す。

| 件数:2件 |         |                                      |                          |    |  |
|-------|---------|--------------------------------------|--------------------------|----|--|
| ID    | 条件名     | 条件                                   |                          |    |  |
| 1     | 500万未満  | 漁業種類:大・中型旋網漁業<br>応談:含まない<br>機関種別:すべて | 購入希望価格:500万円未満<br>船質:すべて | 削除 |  |
| 2     | 1000万未満 | 漁業種類:船曳網漁業<br>応談:含まない<br>機関種別:すべて    | 購入希望価格:1千万円未満<br>船質:すべて  | 削除 |  |
|       |         | ^ ⁄ J y y ⁄ /                        |                          |    |  |

| <b>屎る</b> 購入 | 希望条件編集                                                                      |          |                                                                      |
|--------------|-----------------------------------------------------------------------------|----------|----------------------------------------------------------------------|
| 条件名<br>(必須)  | 1000万未満                                                                     |          |                                                                      |
| 事業者          | 選択 ▼                                                                        | 漁業種類     | 全選択     クリア       ① 魚類養殖     ●       ○ 帆立養殖     ●       □ 牡蠣養殖     ↓ |
| トン数          | (条件なし) ~                                                                    | 船齢       | (条件なし) ~                                                             |
| 購入希望価格       | <ul> <li>1千万円未満 ~</li> <li>○ 応談含む</li> </ul>                                |          |                                                                      |
| 船質           | 全選択 クリア                                                                     | 建造造船所    | (条件なし) ~                                                             |
|              | <ul> <li>✓ FRP</li> <li>✓ 鋼</li> <li>✓ アルミ</li> <li>✓ 木</li> </ul>          |          |                                                                      |
| 機関種類         | <ul> <li>全選択 (クリア)</li> <li>✓ 船内機</li> <li>✓ 船内外機</li> <li>✓ 船外機</li> </ul> | メーカー名    | クリックして選択                                                             |
| 機関型式         | 機関型式を入力                                                                     | 機節       | (条件なし) ~                                                             |
| 漁船法出力        | 単位: <b>kW   ~</b>                                                           | ×٤       | コメントなどを入力                                                            |
|              | (条件なし) ~                                                                    |          |                                                                      |
|              | キャンセル                                                                       | 更新 マッチング |                                                                      |

各入力項目を変更し、画面下部の「更新」ボタンをクリックすることで購入希望条件を 更新できます。同時に、この条件で漁船のマッチングが行われ、結果がログインユーザー のメールアドレスに送信されます。

| キャンセル | 更新 | マッチング |  |
|-------|----|-------|--|
|       |    |       |  |

「マッチング」ボタンを押下すると、確認のウィンドウが表示されます。「実行」ボタン をクリックすると保存された購入希望条件で漁船のマッチングが行なわれ、結果がログイ ンユーザーのメールアドレスに送信されます。

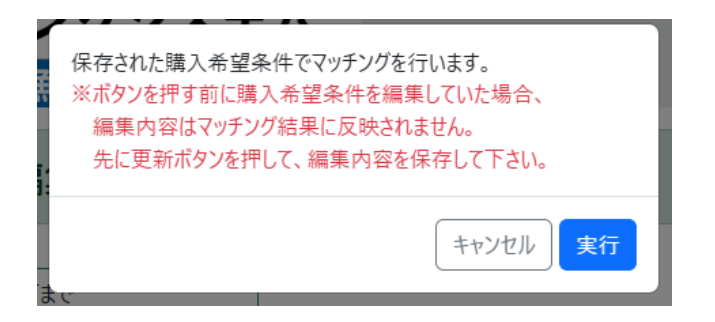

#### 3.4 ユーザーメニュー

画面右上に表示されているログインユーザー名をクリックすると、ユーザーメニューが 表示されます。

| ≥ <u>漁村活性化推進機構</u> ▼ | <u> በ በ በ በ በ በ በ በ በ በ በ በ በ በ በ በ በ በ </u> | $\Box$ | 음 <u>漁村活性</u> | 化推進機構       | ① <u>ログアウト</u> |
|----------------------|----------------------------------------------|--------|---------------|-------------|----------------|
|                      |                                              |        |               | <u>עדבד</u> |                |
| •                    |                                              |        |               | ユーザー情報編集    |                |
| クリック                 |                                              |        | l l           |             |                |

• マニュアル

クリックすると、当システムのマニュアル(当ファイル)がダウンロードできま す。

● ユーザー情報編集

クリックすると、ユーザー編集画面に遷移します。

| 戻るユーサ           | 「─編集                           |         |                                 |                     |
|-----------------|--------------------------------|---------|---------------------------------|---------------------|
| 事業者コード          | 0001                           |         | 事業者名<br>(必須)                    | 漁村活性化推進機構           |
| パスワード           | パスワードを入力                       | 表示      |                                 |                     |
|                 | ※英大小文字・数字・記号を1文字以上含む8文字以上で入力   | っしてください |                                 |                     |
| パスワード(確認)       | 確認のためもう一度入力してください              | 表示      |                                 |                     |
|                 | ※パスワードを変更したい場合のみ、新しいパスワードを入力して | ください    |                                 |                     |
| 都道府県            | (未選択) ~                        |         | 郵便番号<br>(必須)                    | 111-0002            |
| 住所<br>(必須)      | (一社) 宮城県水産業構造改革支援              |         | 電話番号<br>(必須)                    | 03-5805-3620        |
| FAX番号           | FAX番号を入力(03-9999-9999)         |         | 担当部署                            | 担当部署を入力             |
| メールアドレス<br>(必須) | tanaka@abcdef.co.jp            |         | WebサイトURL                       | WebサイトURLを入力        |
|                 |                                | キャンセル   | 更新                              |                     |
|                 | Copyright@特定非営利活動              | 法人 水産業  | <ul> <li>・漁村活性化推進機構.</li> </ul> | All rights reserved |

入力項目は以下の通りです。

| 項目名         | 入力必須 | 備考                      |
|-------------|------|-------------------------|
| 事業者コード      | _    | 変更できません。                |
| 事業者名        | 0    |                         |
| パスワード       |      | 英大小文字・数字・記号を1文字以上含む8文字  |
|             |      | 以上で入力してください。            |
|             |      | 入力しない場合はランダムで設定します      |
|             |      | ※ 原則、管理者はユーザーから依頼があった場  |
|             |      | 合のみパスワードを変更してください       |
| パスワード確認     | *    | パスワードを入力した場合、入力必須です。    |
|             |      | パスワードと同じ値を入力してください      |
| 都道府県        |      |                         |
| 郵便番号        | 0    | XXX-XXXX 形式で入力してください    |
| 住所          | 0    |                         |
| 電話番号        | 0    | 市外局番・市内局番・加入者番号をハイフンでつ  |
|             |      | ないで入力してください。            |
|             |      | 例)XX-XXXX-XXXX          |
| FAX 番号      |      | 市外局番・市内局番・加入者番号をハイフンでつ  |
|             |      | ないで入力してください。            |
|             |      | 例)XX-XXXX-XXXX          |
| 担当部署        |      |                         |
| メールアドレス     | 0    | XXXX@XXXXX の形式で入力してください |
| Web サイト URL |      |                         |

必要に応じて項目を修正し、画面下部の「更新」ボタンをクリックすることでユー ザー情報を更新します。

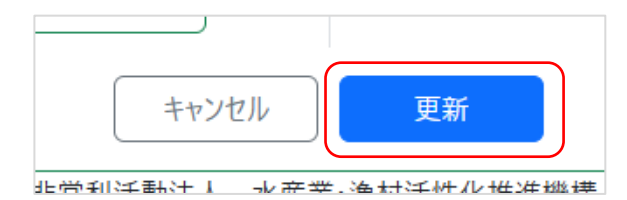

必須項目が入力されていない場合、更新時にエラーが発生します。エラーが発生し た場合は各入力項目のエラーメッセージに従って値を入力し、改めて登録してくだ

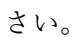

| 郵便番号<br>( <del>必須)</del>  | 1110002<br>郵便番号は郵便番号の形式で入力してく<br>ださい。 |
|---------------------------|---------------------------------------|
| 電話番号<br>( <del>必須</del> ) | 03-5805-3620                          |
|                           |                                       |

「キャンセル」ボタンをクリックすると、編集を中断して元の画面に戻ります。

● ログアウト

クリックするとログアウトし、ログイン画面に戻ります。

#### 3.5 新着情報

画面上部に表示される新着情報欄のタブをクリックすることで、表示する情報を切り替 えることができます。

| → 新着情報 | マッチング候補船 | 登録済み漁船動向  | 揭載終了間近 |     |
|--------|----------|-----------|--------|-----|
|        | 検索条件     | マッチング日    | 何      | 漁船名 |
|        | 1000万未満  | 2025/02/1 | 8      | 気仙沼 |

3.5.1 マッチング候補船

「マッチング候補船」を表示すると、登録した購入希望条件にマッチする漁船の一覧を 確認することができます。

| マッチング候補船 | 登録済み漁船動向 | 揭載終了間近          |
|----------|----------|-----------------|
|          |          | 1940/12 1 10/20 |

| 検索条件    | マッチング日付    | 漁船名  | 希望売却価格 | 漁船登録事業者 |
|---------|------------|------|--------|---------|
| 1000万未満 | 2025/02/18 | 気仙沼丸 | 500万円  | 漁業リース協会 |
| 1000万未満 | 2025/02/18 | 雄勝丸  | 500万円  | 漁業リース協会 |

3.5.2 登録済み漁船動向

「登録済み漁船動向」を表示すると、登録した売却希望漁船に他のユーザーがアクセス した回数を確認することができます。

| マッチング候補船 | 登録済み漁船動向 | 揭載終了間近 |        |            |
|----------|----------|--------|--------|------------|
| 漁船名      | 希望売却     | 印価格    | アクセス回数 | 揭載期限日      |
| 白河丸      |          |        | 1回     | 2025/03/11 |
| 喜多方丸     | 500万円    | ]      | 3回     | 2026/02/18 |

3.5.3 掲載終了間近

「掲載終了間近」を表示すると、当システムへの掲載が終了する間近の漁船を確認でき ます。(漁船の掲載は、情報が更新されてから1年間です)

| マッチング候補船   | 登録済み漁船動向 | 揭載終了間近 |      |        |
|------------|----------|--------|------|--------|
| 揭載期限日      |          | トン数    | 漁業種類 | 希望売却価格 |
| 2025/03/11 |          | 14.00t | 探索船  |        |

3.6 パスワードリセット

ログイン画面の「パスワードを忘れた場合はこちら」リンクをクリックし、パスワ ードリセット画面を表示します。

| 戻る パスワードリセット                                             |                 |
|----------------------------------------------------------|-----------------|
| 中古漁船情報マッチングシステム                                          |                 |
| 特定非営利活動                                                  | 法人水産業・漁村活性化推進機構 |
| 事業者コード                                                   | 事業者コードを入力       |
| メールアドレス                                                  | メールアドレスを入力      |
|                                                          | Utyr            |
| Copyright@特定非营利活動法人 水産業 · 漁村活性化推進機構. All rights reserved |                 |

パスワードをリセットしたいユーザーの事業者コードとメールアドレスを入力し、 「リセット」ボタンをクリックすると、パスワードがリセットされます。

また、パスワードをリセットしたユーザーのメールアドレスに、新しいパスワードがメールで届きます。

## 4 トラブルシューティング

- 4.1 ログインができない
  - パスワードを忘れた場合

「3.6 パスワードリセット」を参照してください。

● メールアドレスを忘れた、またはメールが届かない場合

パスワードもメールアドレスも忘れてリセットができない場合、またはリセットを 行ってもメールが届かない場合は、水漁機構までお問い合わせください。

4.2 漁船情報を誤って登録してしまった

漁船情報を誤って入力してしまった場合は、後から漁船情報を変更することができます。 「3.2.3 売却希望漁船の編集」を参照して下さい。

4.3 登録した漁船を削除したい

売買契約が成立して、成約報告を行った漁船については、以降当システムの検索結果一 覧には表示されませんので、漁船を削除する必要はありません。また、漁船の情報を最後 に更新してから1年が経過すると、これも検索結果一覧には表示されなくなります。

解撤によって当システムに登録した漁船が存在しなくなった場合は漁船情報を削除しま すので、水漁機構までお問い合わせください。

4.4 新規にアカウントを作成したい

当システムにはユーザーが自分でアカウントを作成する機能はありませんので、新規に アカウントを作成したい場合は、水漁機構までお問い合わせください。

## 5 お問い合わせ先

掲載中の中古漁船情報、中古漁船情報の取り扱いについてのお問い合わせは NPO 法人 水漁機構(03-6260-7531)までお問い合わせください。

また、中古漁船情報の取り扱いにつきましては、サイト利用規定をご参照下さい。

当システムに関する不具合・エラー・ご意見・お気づきの点がありましたら、以下のア ドレスにメールにてお問い合わせください。

match-making\_fishingvessels@nssys.co.jp